| V       | F       | R       |
|---------|---------|---------|
| UNIVER: | NOADE I | 76069AL |
| DE RON  | DONOPO  | 3.6     |

|      | <b>TIPO DE DOCUMENTO:</b>         | Código Documento: POP 025/ 2023 - PROEG  |
|------|-----------------------------------|------------------------------------------|
|      | PROCEDIMENTO OPERACIONAL          | Área Responsável: Coordenação de Estágio |
|      | PADRAO                            | Supervisionado - CES-PROEG               |
|      | <b>ATIVIDADE: Encerramento de</b> | Data Criação: 19/09/2023                 |
|      | Estágio Supervisionado no SUAP    | Data Revisão:                            |
| 1250 |                                   | N° Revisão: 00                           |
|      |                                   |                                          |

Processo: Realização de Encerramento de Estágio Supervisionado no SUAP

Indicador de desempenho relacionado: Número de encerramentos de estágios registrados no SUAP

Área cliente: Institutos / Faculdades / Coordenações de Curso

#### Área fornecedora: PROEG

## Recursos/Insumos necessários/EPIs: Sistema SUAP

## Descritivo da atividade:

### 1) OBJETIVO

- Realizar encerramento de estágio supervisionado no SUAP.

# 2) DEFINIÇÃO DA ATIVIDADE

- Como realizar os procedimentos de encerramento de estágio supervisionado no SUAP.

# 3) RISCOS INERENTES À ATIVIDADE

- Problemas de acesso ao sistema SUAP (cadastro);
- Cadastros incorretos de informações das áreas.

### 4) REQUISITOS PREDECESSORES DA ATIVIDADE

- Estrutura de Curso cadastrada
- Matriz Curricular cadastrada
- Componente cadastrado
- Curso cadastrado

## 5) TAREFAS

### 5.1) Realizadas pela Coordenação de Curso

- No menu do SUAP, acessar o módulo "Extensão", acessar a opção "Estágios" e clicar na Lupa do Estágio Supervisionado cadastrado.

| Elaborado por: | Revisado por: | Aprovado por: | Forma de divulgação: |
|----------------|---------------|---------------|----------------------|
| CPPG-PROTIC    |               |               | ON-LINE              |

|                                                                                                    |                                                                                                    | Est                                                                                                    | tágio                                                                         | s                                                                         |                                                                                              |                                                                               |                                                               |              | Adiciona                                                         | r Estágio Ex                                                                                                    | oortar para XL                           | 5 Enviar Notif                                     | ficações de Pendên       | icias 🔞 A               |
|----------------------------------------------------------------------------------------------------|----------------------------------------------------------------------------------------------------|----------------------------------------------------------------------------------------------------|-------------------------------------------------------------------------------|---------------------------------------------------------------------------|----------------------------------------------------------------------------------------------|-------------------------------------------------------------------------------|---------------------------------------------------------------|--------------|------------------------------------------------------------------|----------------------------------------------------------------------------------------------------|------------------------------------------|----------------------------------------------------|--------------------------|-------------------------|
|                                                                                                    |                                                                                                    | FI                                                                                                    | LTROS:                                                                        |                                                                           |                                                                                              |                                                                               |                                                               |              |                                                                  |                                                                                                    |                                          |                                                    |                          |                         |
|                                                                                                    |                                                                                                    | Te                                                                                                    | exto:                                                                         |                                                                           | (                                                                                            | J estágio é obriga                                                            | tório:                                                        | Situaçã      | ão:                                                              | Situação<br>Período:                                                                                                    | da Matrícula                             | Cam                                                | pus:                     |                         |
|                                                                                                    |                                                                                                    | ĺ                                                                                                    |                                                                               |                                                                           |                                                                                              | Q Todos                                                                       |                                                               |              | odos                                                             | Q, Todo                                                                                                    | 05                                       | ٩                                                  | Todos                    |                         |
|                                                                                                    |                                                                                                    | Pr                                                                                                    | ossui Aditi                                                                   | vo Contrat                                                                | cual?: 1                                                                                     | lipo de Aditivo Co                                                            | ntratual:                                                     | Data d       | e Início:                                                        | Da                                                                                                    | ta Prevista para<br>cerramento:          | a                                                  |                          |                         |
|                                                                                                    |                                                                                                    |                                                                                                    | Q Todos                                                                       |                                                                           |                                                                                              | Q Todos                                                                       |                                                               | dd /         | mm / aa 🛱 🛛 dd / n                                               | nm / aa 🛱                                                                                                    | dd / mm / aa Ĉ                           | dd / mm / aa                                       |                          |                         |
| EXTEN                                                                                                    | NSÃO                                                                                                    | Di                                                                                                    | ata do Enc                                                                    | :erramento                                                                | <b>D</b> :                                                                                   | Convênio:                                                                     |                                                               |              |                                                                  |                                                                                                    |                                          |                                                    |                          |                         |
| Estáni                                                                                                    | io e Afins                                                                                                    | ~                                                                                                    | dd / mm                                                                       | / aa 🗂                                                                    | dd / mm / aa 📛                                                                               | 1 Q Todos                                                                     |                                                               |              | Filtrar                                                          |                                                                                                    |                                          |                                                    |                          |                         |
|                                                                                                    |                                                                                                    |                                                                                                    | 6                                                                             |                                                                           |                                                                                              |                                                                               |                                                               |              |                                                                  |                                                                                                    |                                          |                                                    |                          |                         |
| Estagi                                                                                                    | 10S                                                                                                    | То                                                                                                    | dos                                                                           | Em Anda                                                                   | imento 10                                                                                    | Matrículas Irreg                                                              | gulares o                                                     | Atingiu a    | Data de Prevista de Er                                           | cerramento 10                                                                                                    | Pendênc                                  | ia de Relatório de A                               | Atividades do Estag      | iário 18                |
| Solicit<br>Enceri<br>Afins                                                                                                    | tação de Cancelame<br>rramento de Estágios                                                                                                    | nto de Pe                                                                                                    | ndência c                                                                     | le Relatór                                                                | io de Atividades d                                                                           | lo Supervisor 1                                                               | 9 Apto pa                                                     | ara Encerrar | mento o Encer                                                    | rados 313                                                                                                    |                                          |                                                    |                          |                         |
|                                                                                                    |                                                                                                    | #                                                                                                    | rando 10                                                                      | Tipo                                                                      | Estagiário                                                                                   | Situação<br>do<br>Estagiário                                                  | Situação<br>da<br>Matrícula                                   | Campus       | Concedente                                                       | Professor<br>Orientador                                                                                                    | Data de<br>Início                        | Data Prevista<br>para<br>Encerramento              | Data do<br>Encerramento  | Aditivos<br>Contratuais |
|                                                                                                    |                                                                                                    |                                                                                                    |                                                                               |                                                                           |                                                                                              | Estaglario                                                                    | no Período                                                    |              |                                                                  |                                                                                                    |                                          | Encerramento                                       |                          |                         |
|                                                                                                    |                                                                                                    | 0                                                                                                    |                                                                               | Ertágio                                                                   |                                                                                              | Matriculado                                                                   | Matriculado                                                   | UFR-         |                                                                  |                                                                                                    | 12/02/2022                               | 21/07/2024                                         |                          |                         |
|                                                                                                    |                                                                                                    | 4                                                                                                    |                                                                               | Estagio                                                                   |                                                                                              | ,                                                                             | Matriculado                                                   | SUAP         |                                                                  |                                                                                                    | 13/02/2023                               | 5170772024                                         | -                        |                         |
|                                                                                                    |                                                                                                    |                                                                                                    |                                                                               |                                                                           |                                                                                              |                                                                               |                                                               |              |                                                                  |                                                                                                    |                                          |                                                    |                          |                         |
|                                                                                                    |                                                                                                    |                                                                                                    |                                                                               |                                                                           |                                                                                              |                                                                               |                                                               | LIER.        |                                                                  |                                                                                                    |                                          |                                                    |                          |                         |
|                                                                                                    |                                                                                                    | Q                                                                                                    | _ 🖻                                                                           | Estágio                                                                   |                                                                                              | Matriculado                                                                   | Matriculado                                                   | SUAP         |                                                                  |                                                                                                    | 13/02/2023                               | 18/08/2023                                         | -                        |                         |
| - C                                                                                                    | Clicar na opção                                                                                                    | ) "Dados                                                                                                    | de                                                                            | Enc                                                                       | errame                                                                                       | nto" e                                                                        | depoi                                                         | s na o       | opção " <b>R</b>                                                 | egistrai                                                                                                    | r Ence                                   | erramei                                            | nto".                    |                         |
| - C                                                                                                    | Clicar na opção<br>Estágios > Estágio de.<br>le                                                                                                    | ) "Dados                                                                                                    | de                                                                            | Enc                                                                       | errame                                                                                       | ento" e                                                                       | depoi                                                         | s na c       | opção " <b>R</b>                                                 | egistrai                                                                                                    | r Ence                                   | erramei                                            | nto".                    |                         |
| - C                                                                                                    | Elicar na opção<br>Estágios > Estágio de.<br>le                                                                                                    | ) "Dados                                                                                                    | de                                                                            | Enc                                                                       | errame                                                                                       | ento" e                                                                       | depoi                                                         | s na c       | opção " <b>R</b>                                                 | egistrai                                                                                                    | r Ence                                   | erramer                                            | nto".                    |                         |
| - C                                                                                                    | Clicar na opção<br>Estágios > Estágio de.<br>le<br>ação: Pendências: de relatório                                                                                                    | ) <b>"Dados</b><br>do estagiário, de rela                                                                                                    | de                                                                            | Enc                                                                       | errame                                                                                       | ento" e                                                                       | depoi                                                         | s na c       | opção " <b>R</b>                                                 | egistrai                                                                                                    | r Ence                                   | erramei                                            | nto".                    |                         |
| - C                                                                                                    | Clicar na opção<br>Estágios > Estágio de<br>E<br>ação: Pendências: de relatório<br>Jário:                                                                                                    | ) <b>"Dados</b><br>do estagiário, de rela                                                                                                    | de                                                                            |                                                                           | errame                                                                                       | ento" e                                                                       | depois                                                        | s na d       | opção " <b>R</b>                                                 | egistra                                                                                                    | r Ence                                   | erramei                                            | nto".                    |                         |
| - Concede                                                                                                    | Clicar na opção<br>Estágios > Estágio de<br>e<br>ação: Pendências: de relatório<br>tiário:<br>itario:<br>itario:                                                                                                    | ) <b>"Dados</b><br>do estagiário, de rela                                                                                                    | de de                                                                         | Enc                                                                       | errame                                                                                       | ento" e                                                                       | depoi                                                         | s na c       | opção " <b>R</b>                                                 | egistra                                                                                                    | r Ence                                   | erramei                                            | nto".                    |                         |
| - C<br>Stagio de<br>Situr<br>Estagio<br>Concede<br>Orienta                                                                                                    | Clicar na opção<br>Estágios > Estágio de<br>le<br>ação: Pendências: de relatório<br>itário:<br>lente:<br>:<br>ador:                                                                                                    | o <b>"Dados</b>                                                                                                    | de de                                                                         | Enc                                                                       | errame<br><sup>37</sup>                                                                      | ento" e                                                                       | depoi                                                         | s na c       | opção " <b>R</b>                                                 | egistra                                                                                                    | r Ence                                   | erramei                                            | nto".                    |                         |
| - Concede<br>Orienta<br>dos Gerals                                                                                                    | Clicar na opção<br>Estágios > Estágio de.<br>le<br>ação: Pendências: de relatório<br>táfrio:<br>lente:<br>:<br>aador:<br>Documentação e Aditivos                                                                                                    | o <b>"Dados</b><br>do estagiário, de rela<br>Notificações s                                                                                                    | de stório do                                                                  | Enc<br>supervise                                                          | errame<br>sr                                                                                 | ento" e                                                                       | depoi;                                                        | s na c       | opção <b>"R</b>                                                  | egistran                                                                                                    | c Ence                                   | erramei<br>s- Supervisor                           | nto".                    | amento                  |
| - Concede<br>Situa<br>Concede<br>Orienta                                                                                                    | Clicar na opção<br>Estágios > Estágio de<br>Estágios > Pendências: de relatório<br>tiário:<br>lente:<br>aador:<br>Documentação e Aditvos                                                                                                    | o <b>"Dados</b><br>do estagiário, de rela<br>Notificações s                                                                                                    | de de visita                                                                  | Enc<br>superviso                                                          | errame<br>ar<br>ntador Ativi                                                                 | ento" e                                                                       | depoi:                                                        | S na (       | opção <b>"R</b><br>Attvidades - Estaguári                        | egistral                                                                                                    | c Ence                                   | erramei                                            | nto".                    | amento                  |
| - Concede<br>Situa<br>Concede<br>Orienta<br>dos Gerais                                                                                                    | Clicar na opção<br>Estágios > Estágio de<br>le<br>ação: Pendências: de relatório<br>tário:<br>lente:<br>ador:<br>Documentação e Aditivos<br>lo Encerramento                                                                                                    | o <b>"Dados</b><br>do estagiário, de rela<br>Notificações s                                                                                                    | de<br>stório do                                                               | Enc<br>superviso                                                          | errame<br>sr                                                                                 | ento" e                                                                       | depois<br>tação Re                                            | S na c       | opção <b>"R</b><br>Atividades - Estagiári                        | egistrai                                                                                                    | c Ence                                   | erramei<br>s- Supervisor                           | nto".                    | amento                  |
| - Concede<br>Situa<br>Estagio<br>Concede<br>Orienta<br>dos Gerais                                                                                                    | Clicar na opção<br>Estágios > Estágio de<br>le<br>ação: Pendências: de relatório<br>dário:<br>lente:<br>                                                                                                    | o <b>"Dados</b><br>do estagiário, de rela<br>Notificações s                                                                                                    | de<br>atório do<br>Visita                                                     | Enc<br>superviso                                                          | or<br>ntador Ativi                                                                           | ento" e                                                                       | depois<br>tação Re<br>2                                       | S na (       | opção <b>"R</b><br>Atividades - Estaguári                        | egistran<br>P Relatórios                                                                                                    | e Ence<br>de Atividades                  | erramei                                            | nto".<br>Dados do Encerr | amento                  |
| - Concede<br>Orienta<br>dos Gerals                                                                                                    | Clicar na opção<br>Estágios > Estágio de:<br>e<br>ação: Pendências: de relatório<br>lário:<br>lente:<br>                                                                                                    | o) <b>"Dados</b><br>do estagiário, de rela<br>Notificações s                                                                                                    | de atório do Visita                                                           | Enc<br>superviso                                                          | errame<br>or<br>ntador Ativi                                                                 | ento" e<br>idades de Orien                                                    | depoi:                                                        | s na c       | opção <b>"R</b><br>Atividades - Estagiári                        | egistran                                                                                                    | c Ence<br>de Atividades                  | erramei<br>s - Supervisor<br>1<br>erramento por Ab | nto".<br>Dados do Encerr | amento                  |
| - Concede<br>orienta<br>dos Gerais<br>Concede<br>Orienta<br>dos Gerais<br>Concede<br>Orienta<br>Concede<br>Orienta                                                                                                    | Clicar na opção<br>Estágios > Estágio de.<br>le<br>ação: Pendências: de relatório<br>tiário:<br>lente: .<br>ador: .<br>Documentação e Aditivos<br>lo Encerramento<br>caso de Conclusão do Estágio: t<br>caso de Rescisão:                                                                                                    | o <b>"Dados</b><br>do estagiário, de rela<br>Notificações s                                                                                                    | de<br>atório do<br>Visita                                                     | Enc<br>superviso                                                          | errame                                                                                       | ento" e<br>idades de Orien                                                    | depoi:                                                        | s na c       | opção <b>"R</b><br>Atividades - Estagiári<br>Registrar En        | egistran                                                                                                    | e Ence<br>de Atividades                  | erramer<br>s-Supervisor                            | nto".                    | amento                  |
| <ul> <li>Estágios &gt; E</li> <li>Éstágio da</li> <li>Situa</li> <li>Estagi</li> <li>Conceda</li> <li>Orienta</li> <li>Conceda</li> <li>Orienta</li> <li>Orienta</li> <li>O Em c</li> <li>Em c</li> <li>Situ</li> <li>Situ</li> <li>Situ</li> <li>Em ta</li> </ul>                                                                                                    | Clicar na opção<br>Estágios > Estágio de.<br>e<br>ação: Pendências: de relatório<br>tário:<br>lente:<br>acador:<br>Documentação e Aditvos<br>do Encerramento<br>caso de Conclusão do Estágio: t<br>caso de Rescisão:<br>tuação 1 - Rescisão acom de an<br>tuação 2 - Rescisão acom de na<br>tuação 2 - Rescisão acom de na<br>tuação 2 - Rescisão de na<br>tuação 2 - Rescisão de na<br>tuação | do estagiário, de rela<br>Notificações s<br>xdas as visitas e relat<br>e 3 meses de duração do e<br>rmo de Realização do                                                | de<br>de<br>atório do<br>Visita<br>órios dev<br>o do está<br>sistagio tr      | Enc<br>superviso<br>is do Orie<br>rem estar<br>gio: é poo                 | errame<br>or<br>ntador Ativi<br>devidamente can<br>ssível encerrar se<br>sitas e relatórios  | ento" e<br>idades de Orien<br>Jastrados.<br>m pre-requisito<br>devem estar de | depois<br>tação Re<br>2<br>s. Nesse caso,<br>vidamente car    | S NA (       | Attvidades - Estaguári<br>Registrar En                           | egistral<br>Relatórios<br>cerramento<br>carga horária.                                                                                                    | c Ence<br>de Atividades<br>Registrar Enc | erramento por Ab                                   | nto".                    | amento                  |
| - Concede<br>Situa<br>Estagio da<br>Situa<br>Concede<br>Orienta<br>dos Gerais<br>Concede<br>Orienta<br>dos Gerais                                                                                                    | Clicar na opção<br>Estágios > Estágio de:<br>e<br>ação: Pendências: de relatório<br>iário:<br>lente:<br>                                                                                                    | o) <b>"Dados</b><br>do estagiário, de rela<br>do estagiário, de rela<br>Notificações s<br>xidas as visitas e relat<br>e 3 meses de duração do e<br>rmo de Realização do | de<br>atório do<br>Visita<br>tórios dev<br>stágio: tr<br>stágio: tr           | Enc<br>supervisc<br>is do Orle<br>rem estar<br>gio: é poo                 | errame                                                                                       | ento" e<br>idades de Orien<br>dastrados.<br>m pre-requisito<br>devem estar de | depois<br>depois                                              | S NA C       | opção <b>"R</b><br>Atividades - Estaglári<br>Registrar En        | egistran<br>egistran<br>egistr | c Ence<br>de Atividades                  | erramei<br>s - Supervisor<br>1<br>erramento por Ab | nto".                    | amento                  |
| <ul> <li>Strágios &gt; E</li> <li>Situation</li> <li>Situation</li> <li>Situation</li> <li>Concede</li> <li>Orienta</li> <li>dos Gerais</li> <li>O ados de</li> <li>Situation</li> <li>Dados de</li> <li>Situation</li> <li>Situation&lt;</li></ul>                                                                                                    | Clicar na opção<br>Estágios > Estágio de.<br>le<br>ação: Pendências: de relatório<br>tário:<br>lente:                                                                                                    | o) <b>"Dados</b><br>do estagiário, de rela<br>do estagiário, de rela<br>Notificações s<br>das as visitas e relat<br>e 3 meses de duração do<br>rmo de Realização do     | de<br>de<br>stório do<br>Visita<br>tórios deu<br>s da está<br>s o estágio. tr | Enc<br>superviso<br>is do Orie<br>rem estar<br>igio: é poo<br>vidas as vi | errame                                                                                       | ento" e<br>idades de Orien<br>dastrados.<br>m pre-requisito<br>devem estar de | depois<br>depois                                              | s na c       | Atividades - Estagiári<br>Registrar En                           | egistral<br>egistral<br>egistral<br>egistral<br>egistral                                                                                                    | e Ence                                   | erramer<br>s-Supervisor<br>1<br>erramento por Ab   | nto".                    | amento                  |
| - Concede<br>Situa<br>Situa<br>Concede<br>Orienta<br>Jos Gerals<br>Dados de<br>Em c<br>Situa<br>Orienta<br>Jos Gerals<br>Concede<br>Orienta<br>Orienta | Clicar na opção<br>Estágios > Estágio de.<br>le<br>ação: Pendências: de relatório<br>tário:<br>lente:<br>ador:<br>Documentação e Aditvos<br>lo Encerramento<br>caso de Conclusão do Estágio: t<br>caso de Rescião:<br>tuação 1 - Rescião acuma de an<br>tuação 2 - Rescião acuma de an<br>tuação 2 - Rescião acuma de an<br>tuação 2 - Rescião acuma de an<br>tuação 2 - Rescião acuma de an<br>tuação 2 - Rescião acuma de an<br>tuação 2 - Rescião acuma de an<br>tuação 2 - Rescião acuma de an<br>tuação 2 - Rescião acuma de an<br>tuação 2 - Rescião acuma de an<br>tuação 2 - Rescião acuma de an<br>tuação 2 - Rescião acuma de an<br>tuação 2 - Rescião acuma de an                                                                                                    | do estagiário, de rela<br>do estagiário, de rela<br>Notificações s<br>adas as visitas e relat<br>e 3 meses de duração<br>eses de duração do e<br>rmo de Realização do   | de<br>atório do<br>Visita<br>tórios dev<br>o do está<br>stágio: to            | Enc<br>superviso<br>is do Orie<br>igio: é poo                             | errame<br>or<br>ntador Ativi<br>devidamente can<br>ssível encerrar se<br>isitas e relatórios | ento" e<br>dades de Orien<br>dastrados.<br>m pre-requisito<br>devem estar de  | depois<br>tação Re<br>2<br>s. Nesse caso,<br>vidamente car    | s na (       | Attvidades - Estaguári<br>Registrar En                           | egistral<br>egistral<br>egistral<br>egistral<br>egistral                                                                                                    | e Ence<br>de Atividades                  | erramer<br>- Supervisor                            | nto".                    | amento                  |
| - C<br>Situx<br>Estágio de<br>Situx<br>Estagi<br>Concede<br>Orienta<br>dos Gerais<br>Dados de<br>Em c<br>Entagi<br>O cest                                                                                                    | Clicar na opção<br>Estágios > Estágio de<br>e<br>ação: Pendências: de relatório<br>iário:<br>iente:<br>                                                                                                    | o) <b>"Dados</b><br>do estagiário, de rela<br>do estagiário, de rela<br>Notificações s<br>20das as visitas e relat<br>e 3 meses de duração do<br>ermo de Realização do  | de<br>atório do<br>Visita<br>tórios dev<br>stágio: tr<br>e tágio              | Enc<br>superviso<br>s do Orie<br>rem estar<br>igio: é poro<br>das as vi   | errame<br>or<br>ntador Ativi<br>'devidamente ca<br>ssível encerrar se<br>isitas e relatórios | ento" e<br>ento " e<br>dastrados.<br>m pre-requisito<br>devem estar de        | depois<br>tação Rei<br>2<br>ss. Nesse caso,<br>vvidamente cac | S na (       | Athvidades - Estaglári<br>Registrar En<br>: apenas o registro da | egistran<br>egistran<br>erranento<br>carga horária.                                                                                                    | e Ence<br>de Atividades                  | erramei<br>s-Supervisor<br>1<br>erramento por Ab   | nto".                    | amento                  |

| Elaborado por:<br>CPPG-PROTIC | Revisado por: | Aprovado por: | Forma de divulgação:<br>ON-LINE |
|-------------------------------|---------------|---------------|---------------------------------|
|-------------------------------|---------------|---------------|---------------------------------|

| Lotter Lotte                   | gio - Estagio de                                                                                                    |
|--------------------------------|----------------------------------------------------------------------------------------------------|
|                                |                                                                                                    |
| ados do Encerran               | rento                                                                                                    |
|                                |                                                                                                    |
| * Encerramento por             | v                                                                                                    |
|                                |                                                                                                    |
| * Motivação do<br>Desligamento | v                                                                                                    |
| Encerramento                   |                                                                                                    |
| Observações                    |                                                                                                    |
|                                |                                                                                                    |
|                                |                                                                                                    |
|                                |                                                                                                    |
|                                |                                                                                                    |
|                                |                                                                                                    |
|                                | 0.caracteras informador                                                                                                  |
|                                | loserir o motivo da rescisão, do encerramento com pendência ou outras informações relevantes.                            |
|                                |                                                                                                    |
| * Data de                      |                                                                                                    |
| * Data do<br>Encerramento      | dd / mm / aaaa 🗂                                                                                                    |
|                                | 0 caracteres informados<br>Inserir o motivo da rescisão, do encerramento com pendência ou outras informações relevantes. |

Na aba "Documentação", preencher os campos "Termo de Realização de Estágio" e "Ficha de Frequência".

| Documentação                         |                                      |  |
|--------------------------------------|--------------------------------------|--|
| * Termo de Realização<br>de Estágio: | Procurar Nenhum arquivo selecionado. |  |
|                                      | Tamanho máximo permitido: 10.0 MB    |  |
| Ficha de Frequência:                 | Procurar Nenhum arquivo selecionado. |  |
|                                      | Tamanho máximo permitido: 10.0 MB    |  |

- Na aba "Finalizar sem visitas e demais dados", preencher os campos "Estágio anterior a 2017.1". (Será reavaliada a respectiva Aba para manutenção no ambiente da UFR).

| * Estágio anterior a<br>2017.1: | Não                                                                                                    |
|---------------------------------|----------------------------------------------------------------------------------------------------|
|                                 | Marcar "Sim" caso este estágio não tenha toda a documentação necessária para encerramento e tenha se encerrado até o dia 30/04/2017 (Anterior ao início do ano letivo 2017.1). |

| CPPG-PROTIC ON-LINE | Elaborado por: | Revisado por: | Aprovado por: | Forma de divulgação: |
|---------------------|----------------|---------------|---------------|----------------------|
|                     | CPPG-PROTIC    |               |               | ON-LINE              |

# Referências

INSTITUTO FEDERAL DO RIO GRANDE DO NORTE. **Tutorial de acesso ao SUAP**. Disponível em: https://ead.ifrn.edu.br/portal/wp-content/uploads/2013/09/Tutorial\_de\_Acesso\_ao\_SUAP.pdf. Acesso em 12 mai. 2023.

UNIVERSIDADE FEDERAL DE RONDONÓPOLIS. **Sistema SUAP**. Disponível em: https://suap.ufr.edu.br/. Acesso em 12 mai. 2023.

Responsabilidades:

Especificidades da tarefa (Observações): Sem apontamentos

Documentação/Referência: Resoluções UFR

**Diretrizes para não conformidade identificada:** Preencher Relatório de Não Conformidade para averiguação das situações não conformes identificadas nas atividades deste procedimento.

Controle de revisão: Versão original, sem alteração de conteúdo.

| Elaborado por: | Revisado por: | Aprovado por: | Forma de divulgação: |
|----------------|---------------|---------------|----------------------|
| CPPG-PROTIC    |               |               | ON-LINE              |